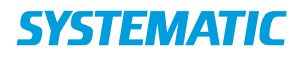

## Borgers liv – Se alle observationer

| Fase                                       | Forklaring                                                                                                    | Navigation                         |
|--------------------------------------------|----------------------------------------------------------------------------------------------------|------------------------------------|
| Se Alle observatio-<br>ner                 | Under Borgers Liv kan du danne dig et overblik<br>over alle observationer, der er dokumenteret<br>på borgeren. Også dem der ikke er opsat som<br>relevante for din fagrolle.                                                                                                    |                                    |
| På APP<br>Observationer (14<br>dage)       | <ul> <li>På kortet "Observationer" fremgår alle observationer der er dokumenteret inden for de seneste 14 dage.</li> <li>Du kan åbne en observation ved at klikke på den</li> <li>Du kan se flere observationer af samme type ved at klikke på de 3 prikker og vælge "se mere for samme type observation"</li> <li>Hvis du vil se længere tilbage end 14 dage, klikkes på overskriften "Observationer (14 dage) og vælg "Vis Mere"</li> <li>Når du åbner kortet, har du i øvrigt mulighed for at udvælge en type observation og se nærmere på denne</li> </ul> | observationer (14 dage)            |
|                                            |                                                                                                    | Se mere for samme type observation |
|                                            |                                                                                                    | Observationstype *<br>Alle typer   |
| På PC<br>Alle observationer<br>(14 dage) / | <ul> <li>På kortet "Alle observationer" fremgår alle observationer der er dokumenteret inden for de seneste 14 dage.</li> <li>Du kan åbne en observation ved at klikke på den</li> <li>Du kan se flere observationer af samme type ved at klikke på de 3 prikker og vælge "se mere for samme type observation"</li> <li>Du kan hente observationer af "ældre dato" via "Hent flere"</li> </ul>                                                                                                    | Alle observationer (14 dage)       |
|                                            |                                                                                                    | Se mere for samme type observation |
|                                            |                                                                                                    | Hent flere (+14 dage)              |
| Afsluttede obser-<br>vationer (PC)         | I kortet "afsluttede observationer (14 dage)"<br>ser du afsluttede observationer af den type der<br>er opsat til at blive fremvist på borgeroverblik-<br>ket under "Vigtigt" og som i øvrigt kan afsluttes.                                                                                                    |                                    |

Bonusinfo: På APP kan man se borgerens observationer 6 måneder tilbage. På WEB kan ma se alle borgerens observationer.

## Ændringslog

| Version | Ændret af | Dato | Ændringer |
|---------|-----------|------|-----------|
|         |           |      |           |
|         |           |      |           |
|         |           |      |           |
|         |           |      |           |